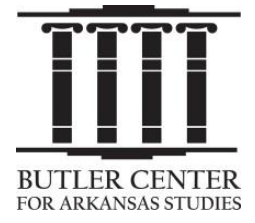

### Arkansas History and Culture at Your Fingertips, The Butler Center at Your Service: Top 20 Tips for using Encyclopedia of Arkansas for Student Research & Teacher Lesson Plans

### Start your research with articles and media entries in the Butler Center's online *Encyclopedia of Arkansas:*

- 1. The Butler Center homepage shows several major resources: http://www.butlercenter.org/.
- 2. The best place to start looking is our *Encyclopedia of Arkansas*: <u>http://www.encyclopediaofarkansas.net/</u>.
- **3.** Two daily features on the EOA make good "bell-ringers" for any Social Studies class: "This Day in Arkansas History" & "Photo of the Day"—and sometimes give you a surprise source related to your research topics!
- **4.** For specific research or curriculum topics in the EOA, go to the ADVANCED SEARCH window in the top menu bar: <u>http://www.encyclopediaofarkansas.net/encyclopedia/advanced-search.aspx</u>.
- 5. When using the ADVANCED SEARCH, pay attention to the official names of places, groups, events, etc. once you find a source. Use those very same "keywords" for the next Advanced Search, and you'll get more results!
- **6.** As you read each entry, make notes about how the new information affects your initial thinking about the topic. Your reading notes can become the transition sentences into each new paragraph in your research paper.
- 7. Notice, you will find *primary* as well as *secondary* sources for research projects on the EOA. All "entry articles" are secondary, but all "Media" items are primary! <u>http://www.encyclopediaofarkansas.net/</u>.

### Use these links to cite the different sources you find:

- 8. The EOA also makes it easy for you to correctly cite the entry articles you use. On the homepage in the lower right margin, see "Helpful Tips": <u>http://www.encyclopediaofarkansas.net/helpful-tips/</u> and scroll down to "How to Cite an Entry."
- 9. Meanwhile, to cite a photograph you find on the EOA website, start with this link: <u>http://www.bibme.org/citation-guide</u> and go on to these links for the MLA, APA, and Chicago styles: <u>http://content.easybib.com/citation-guides/mla-format/how-to-cite-a-photo-digital-image-mla/.</u> <u>http://www.bibme.org/citation-guide/apa/photograph/.</u> <u>http://www.chicagomanualofstyle.org/tools\_citationguide.html</u>.
- **10.** Helpful Tips also includes "Site Features" info on how to print the items for displays or to email large files to your research partners: <u>http://www.encyclopediaofarkansas.net/helpful-tips/</u>.

### Use multiple ways to search the EOA for media sources (documents, photos, audio, video) for your topic:

- **11.** To find media sources on the EOA, go to BROWSE MEDIA on the top menu bar on the homepage and search by "Galleries, Category, Time Period, Type, Race & Ethnicity, or Gender": <u>http://www.encyclopediaofarkansas.net/</u>.
- **12.** Browsing by "Galleries" is valuable for multi-media products like webpages since it shows the EOA media items by "Photo, Map, Document, Video, and Audio": <u>http://www.encyclopediaofarkansas.net/encyclopedia/browse-media.aspx?type=Gallery</u>.
- 13. Your research topic may fall under several broad headings so it's always useful to browse each of the related media "Categories": <u>http://www.encyclopediaofarkansas.net/encyclopedia/browse-media.aspx?type=Category</u>.
- 14. Another way to put the events of your particular topic into larger historical context is to show other events happening in the same window of time. So also BROWSE MEDIA by "Time Period": http://www.encyclopediaofarkansas.net/encyclopedia/browse-media.aspx?type=Time+Period.
- **15.** Under "Types" of media you can browse thumbnails of "Event, Group, Person, Place, or Thing" for your particular topic: <u>http://www.encyclopediaofarkansas.net/encyclopedia/browse-media.aspx?type=Type</u>.

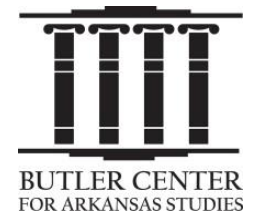

### Arkansas History and Culture at Your Fingertips, The Butler Center at Your Service: Top 20 Tips for using Butler Center resources for Student Research and Teacher Lesson Plans

- 16. Diverse groups of people have been historical actors on the stage of Arkansas's landscape but are not always visible or fully accounted for in short versions of Arkansas and American history. So BROWSE MEDIA by "Race & Ethnicity" to document their lived experience and cultural contributions, too: http://www.encyclopediaofarkansas.net/encyclopedia/browse-media.aspx?type=Race+%26+Ethnicity.
- **17.** If you have limited time, you can still find several specific primary sources related to a narrow version of your topic. Use ADVANCED SEARCH, select for "Media", and enter one of the "official" names\_you've found.

### Also search the special "Online Collections" on the Butler Center website for more material on your topic:

**18.** Now expand your search for media beyond the EOA to other special "Online Collections" on the Butler Center website. If your research topic is related to major wars, civil rights, or Arkansans who have served in Congress, check out <u>http://www.butlercenter.org/online-collections/index.html</u>.

### Finally, you can use these links to expand your research into the complete archives of the Butler Center

- **19.** Or, if you're ready to turn pro, search all of the digitized content on a website that combines the collections of the Butler Center and the UALR Center for Arkansas History and Culture, called the Arkansas Studies Institute: <u>http://arstudies.contentdm.oclc.org/</u>.
- **20.** Take advantage of one more research tool created by your friendly archivists: their "open finding aid" tab that appears in the upper right-hand corner lets you view the full inventory of the collection: <a href="http://arstudies.contentdm.oclc.org/cdm/landingpage/collection/findingaids">http://arstudies.contentdm.oclc.org/cdm/landingpage/collection/findingaids</a>.

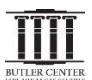

The Butler Center for Arkansas Studies is a unit of CALS, the Central Arkansas Library System. It's located next to the Main Campus of CALS and across the street from the River Market pavilion in downtown Little Rock in the Arkansas Studies Institute (the building with the modern architecture featuring historical photographs of Arkansas people and places.) It shares the building with UALR's Center for Arkansas Culture and History. Together the Butler Center and CAHC collections have more than 10 million documents and photographs on Arkansas history and culture available for public use.

**1.** The Butler Center is especially committed to making these resources accessible to teachers and students around the state. <u>Its homepage shows several major programs and resources at the Butler Center</u>: <u>http://www.butlercenter.org/</u>

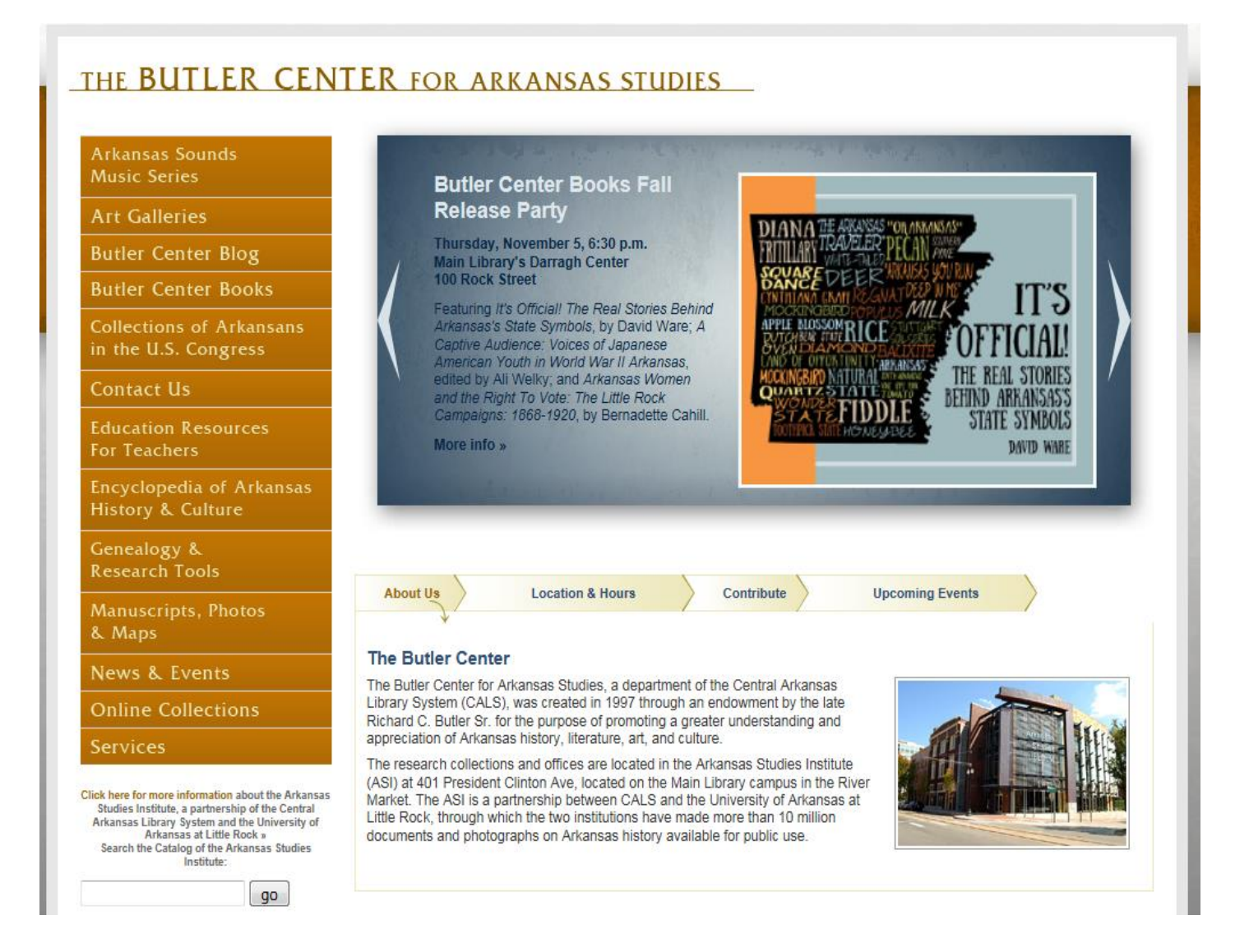

**2.** For research projects and background reading related to lesson plans, <u>the best place to start looking is our</u> <u>Encyclopedia of Arkansas</u>. It adds new entries weekly: http://www.encyclopediaofarkansas.net/

Encyclopedia of Arkansas History & Culture

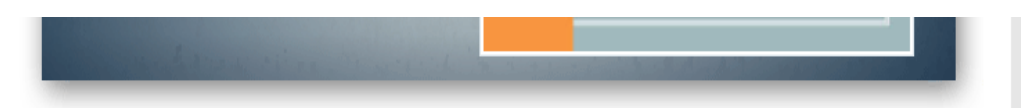

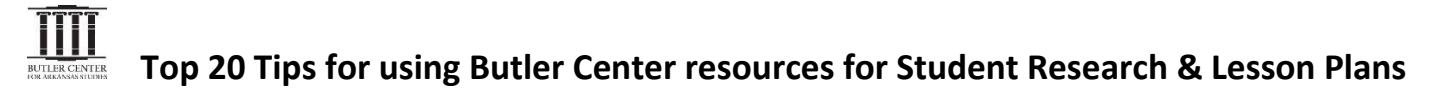

**3.** <u>Two daily links on the EOA homepage make good "bellringers" for any Social Studies class: "This Day in Arkansas</u> <u>History" & "Photo of the Day": http://www.encyclopediaofarkansas.net/</u> (and a calendar link shows entries for any day!)

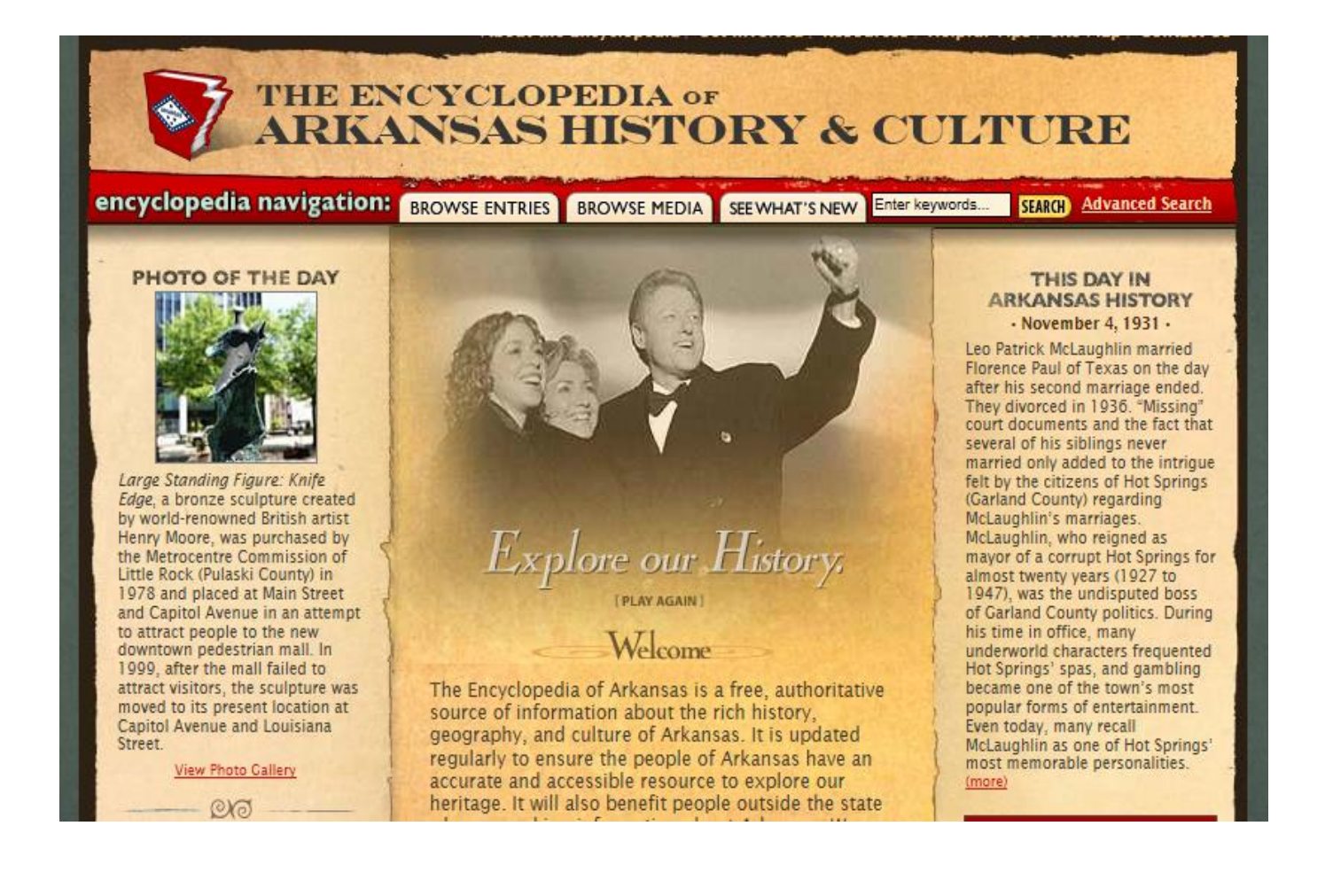

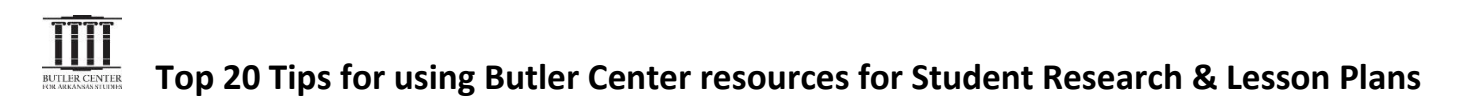

4. For specific research or curriculum topics, go to the ADVANCED SEARCH window in the top menu bar:

http://www.encyclopediaofarkansas.net/encyclopedia/advanced-search.aspx

| Home               |                             | About the Encyclopedia / Get Involved / Resources / Helpful Tips / Site Map / Contact Us |              |                 |                                 |
|--------------------|-----------------------------|------------------------------------------------------------------------------------------|--------------|-----------------|---------------------------------|
| THI                | ENCYCLOPED                  |                                                                                          |              |                 |                                 |
| AR                 | KANSAS HIS                  | SIORIACO                                                                                 | ULIUR        | Œ               |                                 |
| encyclopedia na    | wigation: BROWSE ENTRIES B  | ROWSE MEDIA SEE WHAT'S NEW                                                               |              | Enter keywords  | SEARCH Advanced Search          |
|                    |                             |                                                                                          | M EMAIL PAGE | + - RESIZE TEXT |                                 |
| Home / Advance     | d Search                    |                                                                                          |              |                 |                                 |
| Advanced           | Search                      |                                                                                          |              |                 | Contraction of the local sector |
| Auvanceu           | Jearen                      |                                                                                          |              |                 |                                 |
| Keyword            |                             |                                                                                          |              |                 | (                               |
| Search For:        | All C Entries C Media C Aut | hors                                                                                     |              |                 |                                 |
| Subject:           | all                         |                                                                                          |              |                 |                                 |
| Type:              | all                         |                                                                                          |              |                 |                                 |
| Time Period:       | all                         |                                                                                          |              |                 | Contraction of the              |
| Race or Ethnicity: | all                         |                                                                                          |              |                 |                                 |
| Gender:            | all 💌                       |                                                                                          |              |                 |                                 |
|                    |                             | SEARCH                                                                                   |              |                 |                                 |

To find a topic, you can pull down the (long!) alphabetical list of Subject headings the EOA uses, as shown here:

| Subject            | -all-                                      |                                                                                                    |
|--------------------|--------------------------------------------|----------------------------------------------------------------------------------------------------|
| sender             |                                            |                                                                                                    |
| Type:              | Arts                                       |                                                                                                    |
| Time Period:       | Arts/Architecture E                        | 1                                                                                                    |
| Barro or Fahringer | Arts/Architecture/Architects               | 1 1 1 1 1 1 1 1 1 1 1 1 1 1 1 1 1 1 1                                                                                                    |
| MACK OF EDDIICITY  | Arts/Architecture/Buildings                |                                                                                                    |
| Cender:            | Arts/Art Organizations                     |                                                                                                    |
|                    | Arts/Crafts and Decorative Arts            |                                                                                                    |
|                    | Arts/Crafts and Decorative Arts/Fiber Arts |                                                                                                    |
|                    | Arts/Crafts and Decorative Arts/Classwork  |                                                                                                    |
|                    | Arts/Crafts and Decorative Arts/Necalivork | the second second second second second second second second second second second second second second second s                                                                                                    |
|                    | Arts/Crafts and Decorative Arts/Policy     |                                                                                                    |
|                    | And Arabit                                 | The second date of the                                                                                                    |
|                    | Arts/Music/Rathershop                      | 1                                                                                                    |
|                    | Arrs / Aug / Aug                           | and the second second se                                                                                                    |
|                    | Arts/Music/Classical and Opera             |                                                                                                    |
|                    | Arts/Music/Country                         |                                                                                                    |
|                    | Arts/Music/Folk                            |                                                                                                    |
|                    | Arts/Music/Cospel                          | 1240                                                                                                    |
|                    | Arts/Mosic/Jazz                            | ABORTING THEY CREAT                                                                                                    |
|                    | Arts/Music/Metal                           | Gent.Involvent                                                                                                    |
|                    | Arts/Music/Pop                             | Restercies                                                                                                    |
|                    | Arts/Music/R&B                             | mitetel, Tips                                                                                                    |
|                    | Arts/Music/Ragtime                         | Site Map                                                                                                    |
|                    | Arts/Music/Rock                            | Contact.Us                                                                                                    |
|                    | Arts/Theater                               | Scowse Entries                                                                                                    |
|                    | Arts/Theater/Performers                    | Resource Media                                                                                                    |
|                    | Arts/Theater/Theaters                      | Advanced Search                                                                                                    |
|                    | Arts/Visual Arts                           | and the second second s |

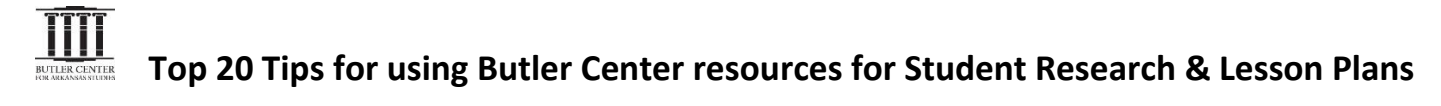

**5.** <u>Or you can search with your own keywords</u>. For example, here's the Search Results page for "Japanese American internment camps":

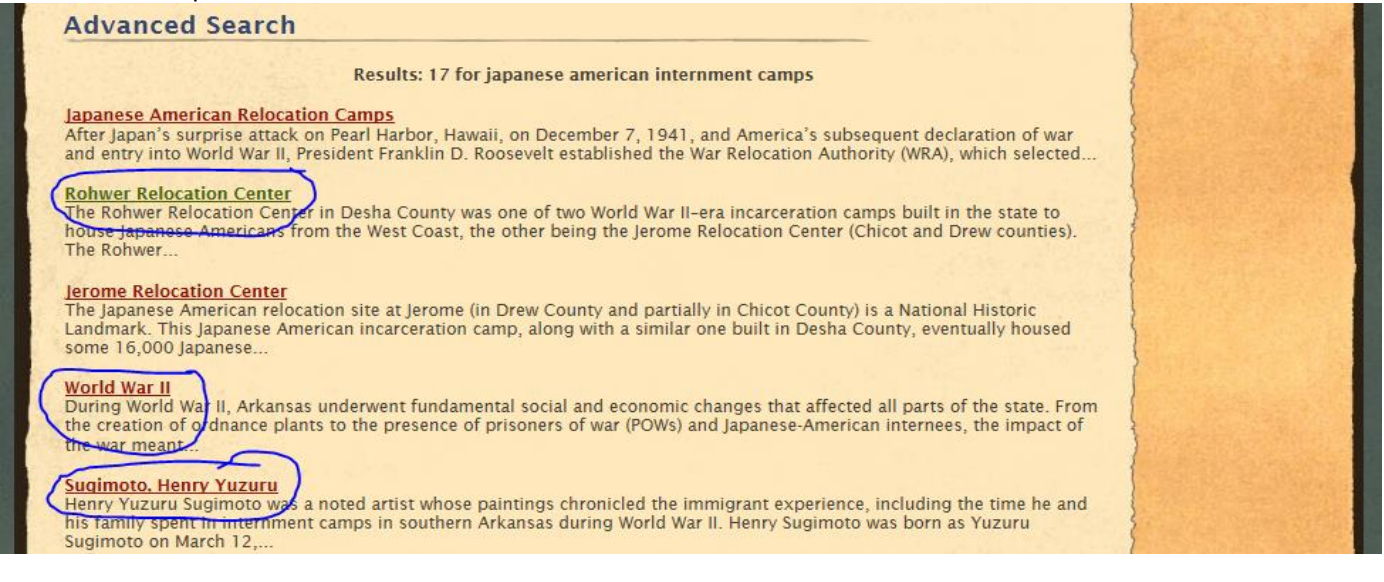

<u>IMPORTANT!!</u>: As you read each entry, <u>make notes about how the new information affects your initial thinking</u> about the topic. Does this new info reinforce the idea of another source? Does it contradict it? Does it explain another cause—or consequence? Does it reveal a different point of view? <u>Your reading notes can become the transition</u> <u>sentences into each new paragraph in your research paper</u>—and they <u>keep track of your developing thesis idea</u>!

#### **Rohwer Relocation Center**

The Rohwer Relocation Center in <u>Desha County</u> was one of two <u>World War II</u>-era incarceration camps built in the state to house Japanese Americans from the West Coast, the other being the <u>Jerome Relocation Center</u> (Chicot and Drew counties). The Rohwer relocation camp cemetery, the only part of the camp that remains, is now a National Historic Landmark. The camp housed, along with the Jerome camp, some 16,000 Japanese Americans from September 18, 1942, to November 30, 1945, and was one of the last of ten such camps nationwide to close. The Japanese American population, of which sixty-four percent were American citizens, had been forcibly removed from the west coast of America under the doctrine of "military necessity" and incarcerated in ten relocation camps in California and various states west of the <u>Mississippi River</u>. This marked the largest influx of any racial or ethnic group in the state's history.

Following the attack on Pearl Harbor on December 7, 1941, and America's subsequent entry into the war, many Americans feared an eventual invasion of the West Coast by the empire of Japan. Many people viewed the Japanese American population—eighty-nine percent of which lived in Washington, Oregon, and California—as potential spies and

## Center Center Rohwer Relocation Center

#### World War II

During World War II, Arkansas underwent fundamental social and economic changes that affected all parts of the state. From the creation of ordnance plants to the presence of prisoners of war (POWs) and Japanese-American internees, the impact of the war meant that the Arkansas of 1945 was vastly different from the Arkansas of 1941. In some ways, this reflected issues particular to Arkansas, while in other ways it reflected the profound changes that the United States as a whole underwent during the war. Along with the lingering effects of the Creat Depression, the transformations that were brought about by World War II were to form a clear break between prewar and postwar Arkansas. Industrialization, urbanization, and migration all dramatically transformed the state.

#### Henry Yuzuru Sugimoto (1900-1990)

Henry Yuzuru Sugimoto was a noted artist whose paintings chronicled the immigrant experience, including the time he and his family spent in internment camps in southern Arkansas during <u>World War II</u>.

Henry Sugimoto was born as Yuzuru Sugimoto on March 12, 1900, in Wakayama Prefecture, Japan. When he was a baby, his father moved to California to seek employment. Nine years later, his mother joined his father in California, leaving Sugimoto and a younger brother in the care of her parents. Sugimoto's maternal grandfather had been a samurai and still owned many artworks, which Sugimoto copied with his grandfather's encouragement. In 1919, Sugimoto's parents finally could afford to bring him to America. He joined his parents in Hanford, California, and changed his name to Henry.

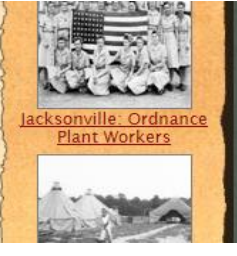

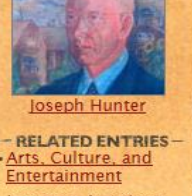

- <u>Japanese American</u> <u>Relocation Camps</u>
- Vogel, Mabel Rose

**6.** And here's another small but important tip--with big returns during your research. <u>As you find new entries related to</u> <u>your topic, pay careful attention to the official names of places, groups, events, etc.</u> Use those exact same "keywords" for the next Advanced Search!

You'll definitely get more results! For example, look back at Tip #5. Notice the difference between searching for "Rohwer Relocation Center" (26 results using the official name) and searching for "Rohwer internment camp" (only 13 results using an unofficial name):

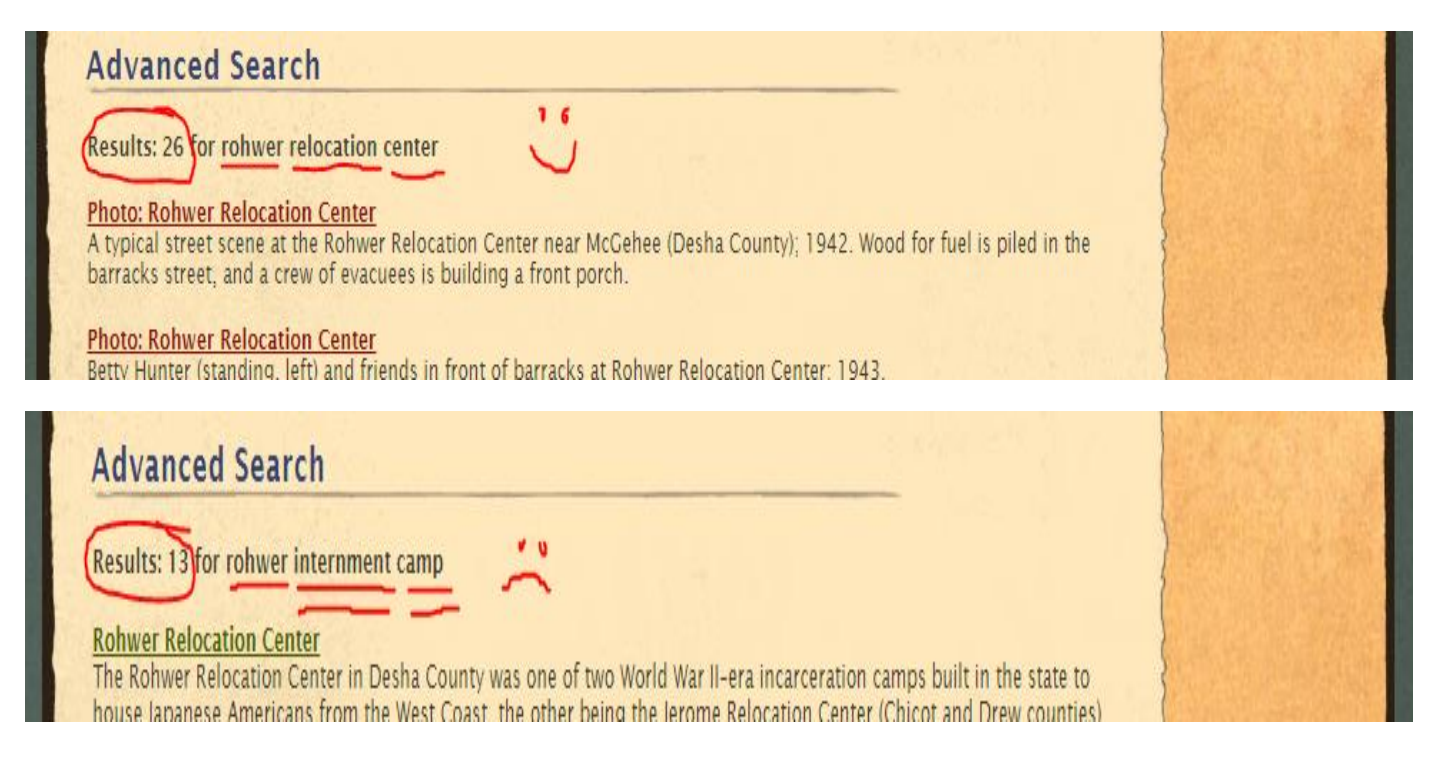

**7.** Notice, you can find "primary" as well as "secondary" sources for research projects on the EOA. The <u>entry article</u> counts as a legitimate <u>secondary source</u>, since all entries in the EOA are written by professionals in the field and are fact-checked before being published. Also, the <u>photographs, maps, or other historical documents</u> (shown with links in the right margin) will qualify as <u>primary sources</u>. For example, here's the page for "Rowher Relocation Center":

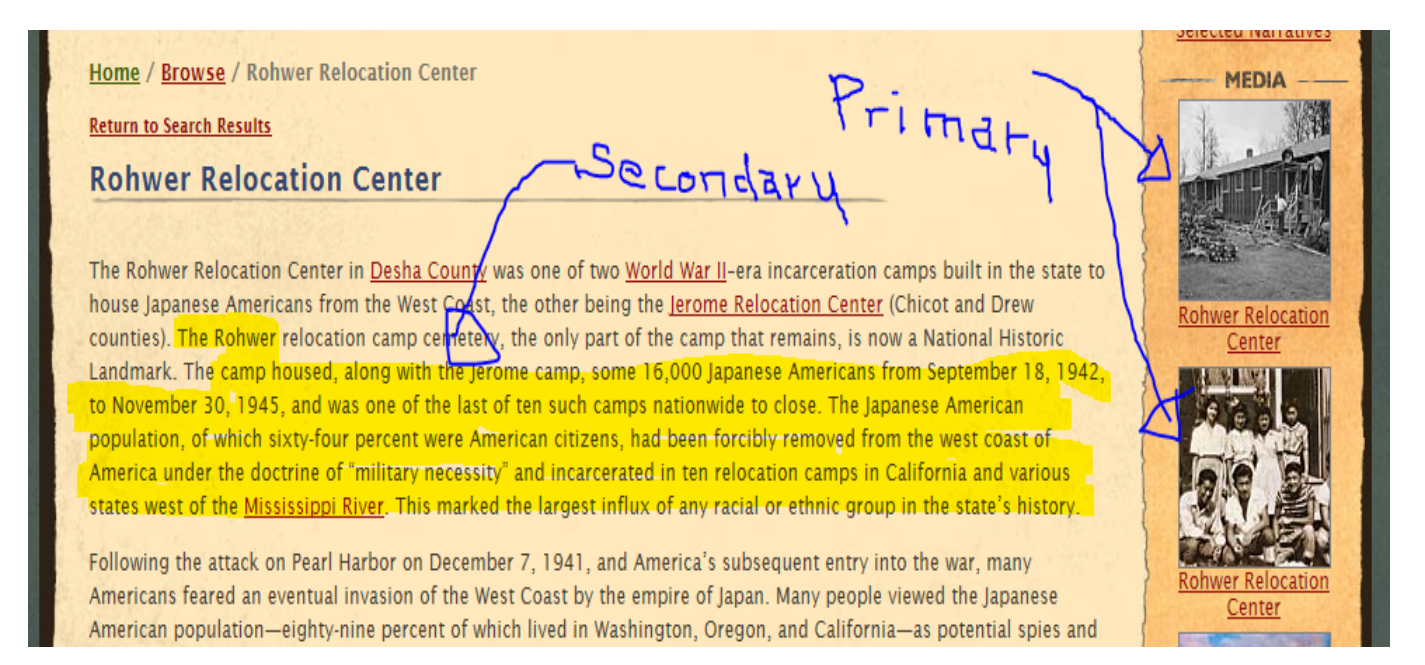

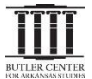

**8.** <u>The EOA also makes it easy for you to correctly cite the articles you use.</u> On the homepage in the lower right margin, <u>click on "Helpful Tips"</u>: <u>http://www.encyclopediaofarkansas.net/helpful-tips/</u>.

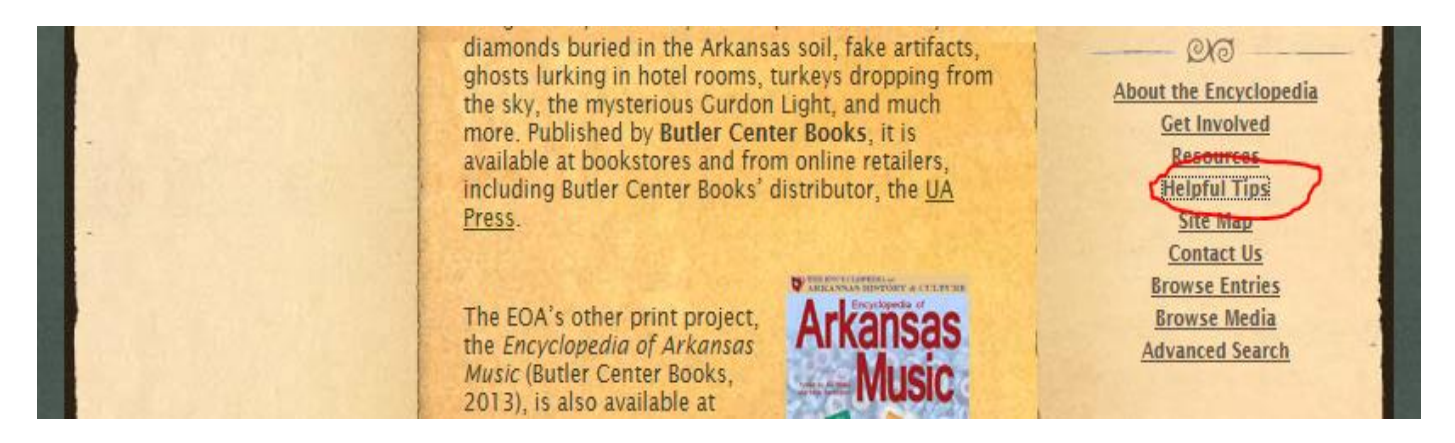

On the "Helpful Tips" page, scroll down to "How to Cite an Entry" and choose the style your teacher assigned for this project. You'll see an example using the three different styles for the same EOA article:

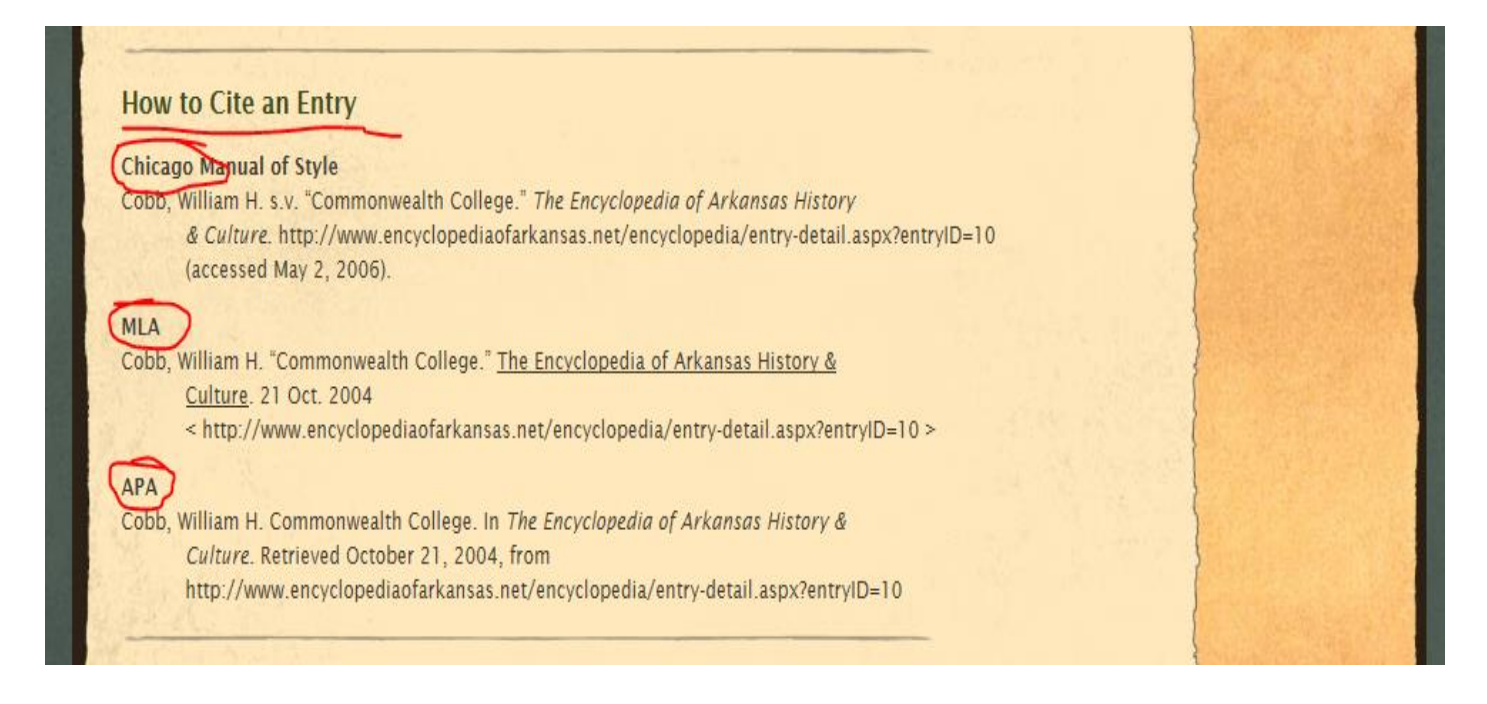

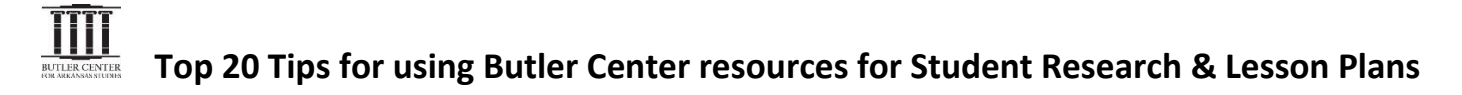

**9.** <u>Meanwhile, to cite a photograph you find on the EOA website</u>, start with this link <u>(http://www.bibme.org/citation-guide</u>) and go on to sites for MLA, APA and Chicago Manual styles...

http://content.easybib.com/citation-guides/mla-format/how-to-cite-a-photo-digital-image-mla/

### Citing a photograph found on a website

### Structure:

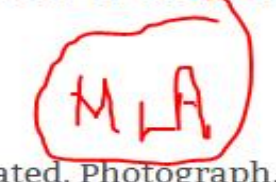

Last, First M. Photograph Title. Year Created. Photograph.

*Museum/Institution,* Location. Website Title. Web. Date Month Year Accessed.

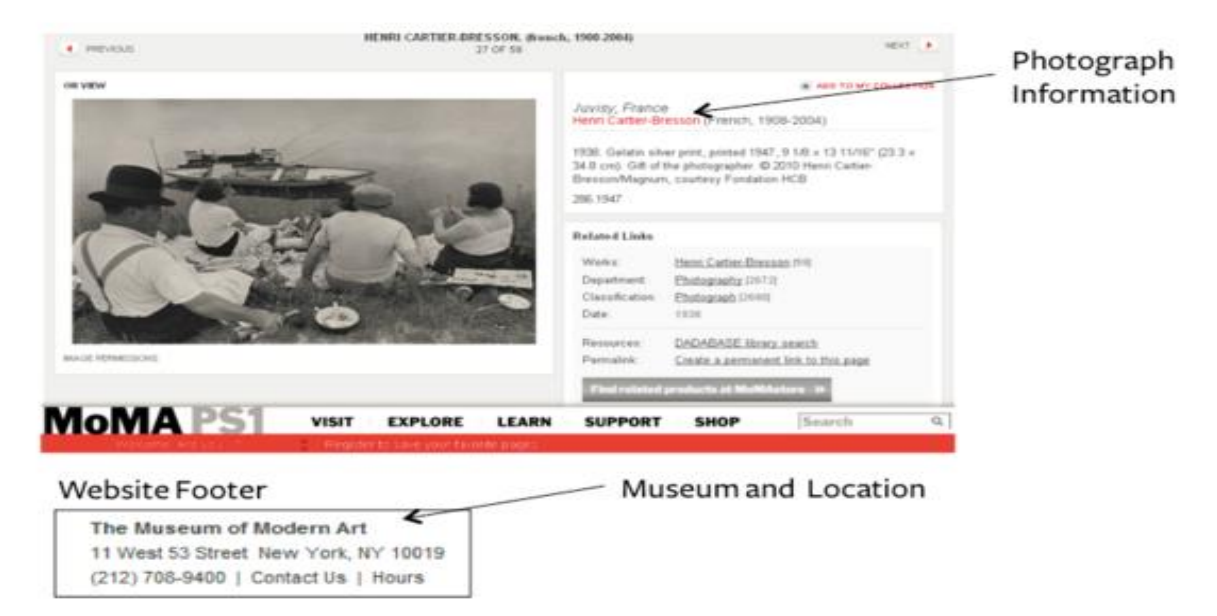

**Note:** When citing sources reproduced online from their original versions, it is not necessary to include online information such as the website publisher or the date of electronic publication.

Note: This is the day that you found the image.

### Example:

Cartier-Bresson, Henri. Juvisy, France. 1938. The Museum of Modern Art New York City. MoMa. Web. 24 June 2010. Recommended for you

(continued next page)

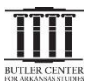

(9.) To cite a photograph in APA style, see:

http://www.bibme.org/citation-guide/apa/photograph/

Citing a photograph retrieved online

APA format structure:

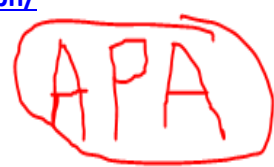

CAL

Photographer, A.A.. (Photographer). (Year, Month Date of Publication). *Title of photograph* [digital image]. Retrieved from http://xxxxx

APA format example:

Ferraro, A. (Photographer). (2014, April 28). *Liberty enlightening the world* [digital image]. Retrieved from https://www.flickr.com/photos/afer92/14278571753/in/set-72157644617030616

(9.) To cite a photograph in Chicago style, see:

http://www.chicagomanualofstyle.org/tools\_citationguide.html

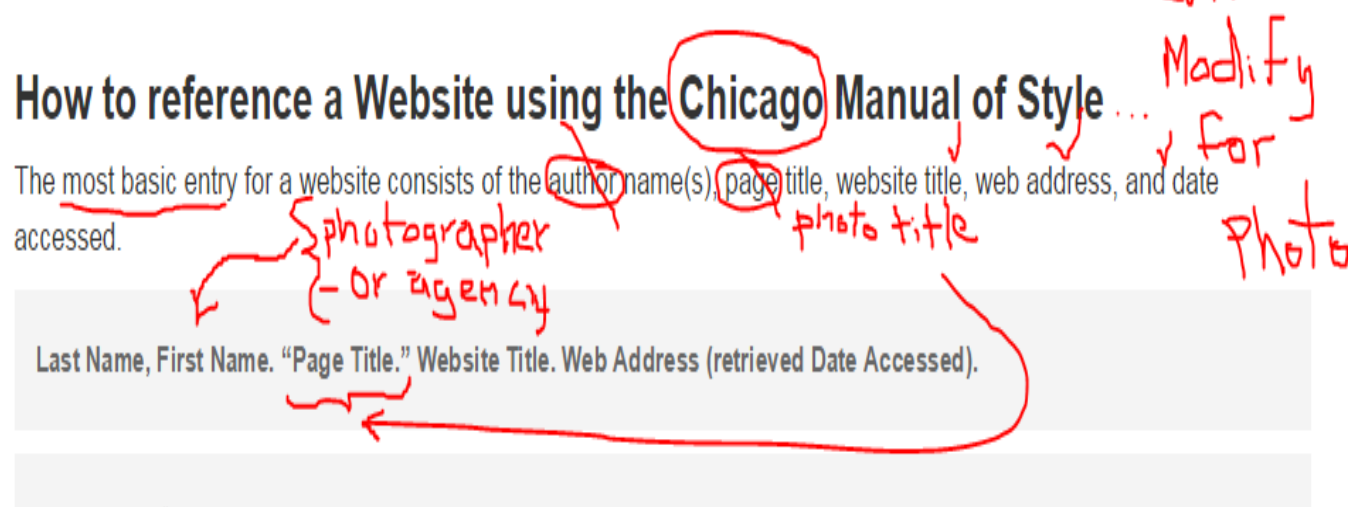

Smith, John. "Obama inaugurated as President." CNN.com. http://www.cnn.com/POLITICS/01/21/obama\_inaugurated/index.html (accessed February 1, 2009).

**10.** Notice that the <u>Helpful Tips also includes "Site Features</u>" info on how to print the items for displays or to email large files to your research partners: <u>http://www.encyclopediaofarkansas.net/helpful-tips/</u>, which will be useful when you share research with partners or get ready to print materials for a display.

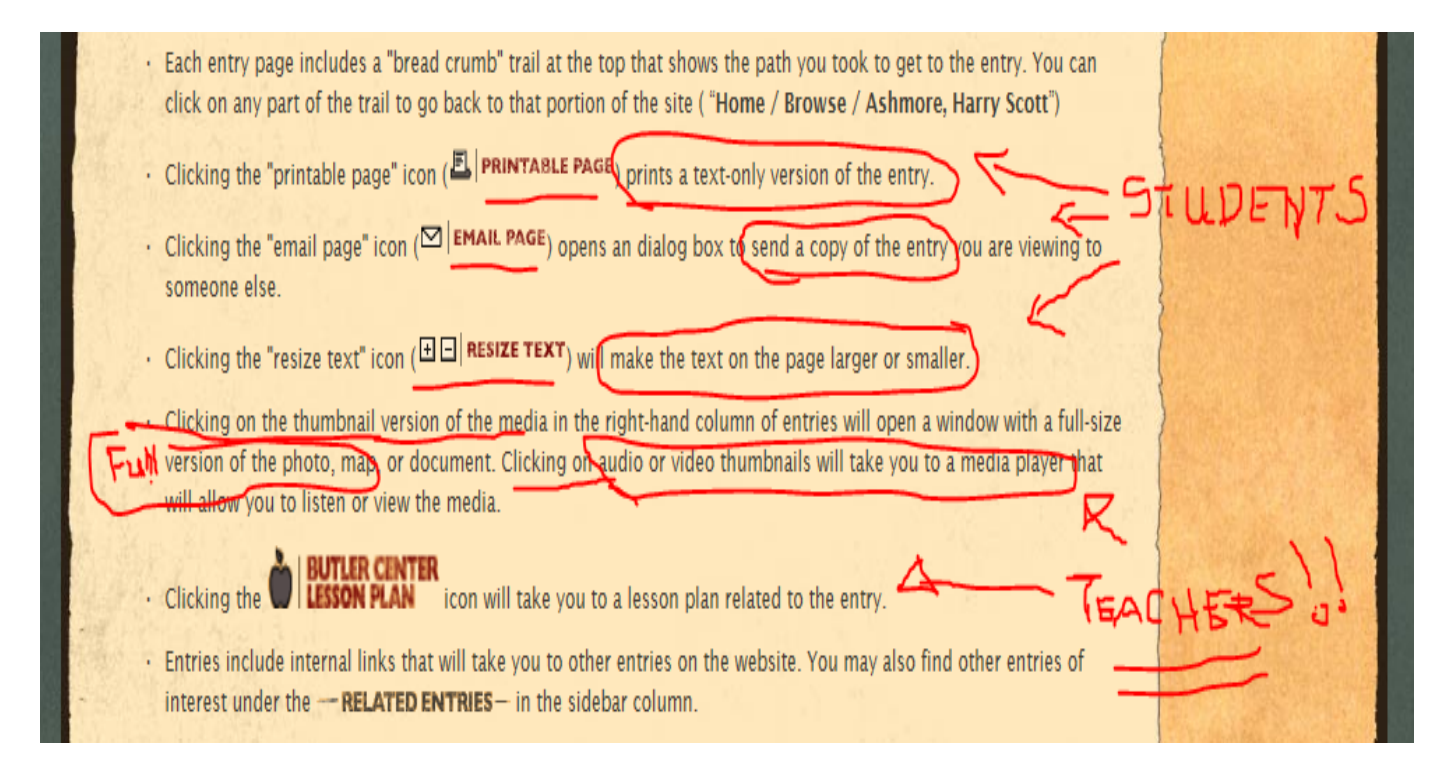

**11.** Speaking of <u>media</u>, the Butler Center has the largest online collection of photos, videos and oral history in the state. (Teachers, these make good attention-getters before reading and discussion.) To find media on the EOA, <u>go to BROWSE</u> <u>MEDIA on the top menu bar and search by: Galleries, Category, Time Period, Type, Race & Ethnicity, or Gender:</u>

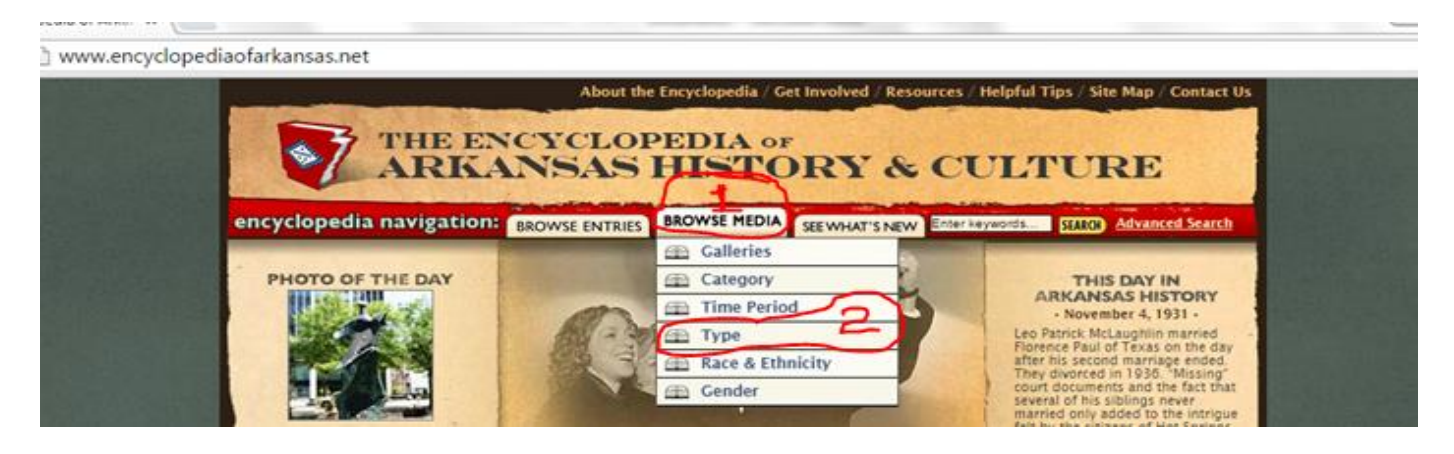

**12.** <u>"Galleries" is valuable for multi-media products like webpages since it shows the EOA media items by: Photo, Map, Document, Video, and Audio</u>: http://www.encyclopediaofarkansas.net/encyclopedia/browse-media.aspx?type=Gallery

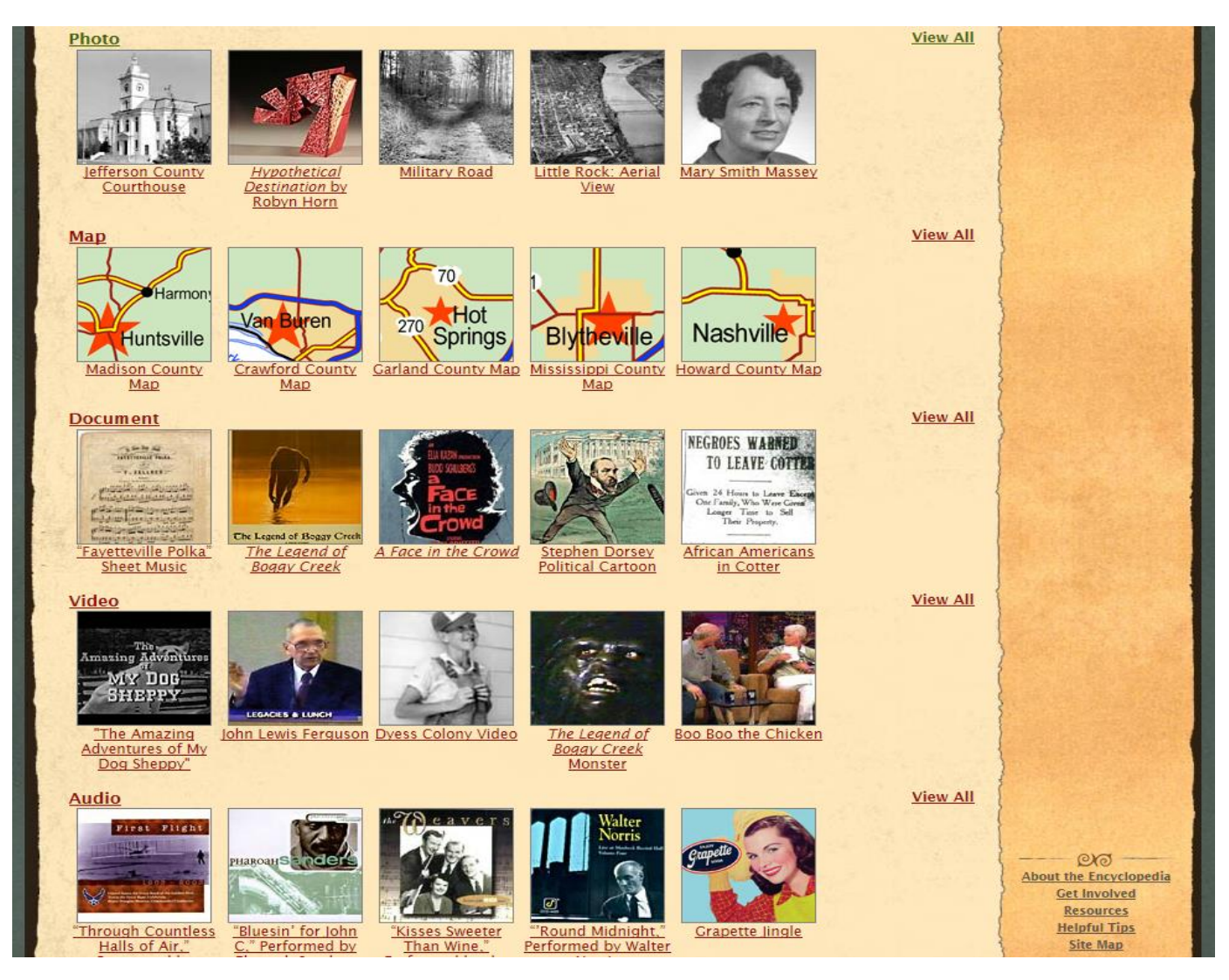

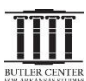

**13.** Your research topic may fall under several broad headings so it's always useful to check each of the related <u>"Categories"</u>: http://www.encyclopediaofarkansas.net/encyclopedia/browse-media.aspx?type=Category

| Media: Browse by Category       |                 |                        |
|---------------------------------|-----------------|------------------------|
| Arts                            | View All        |                        |
| Business and Economics          | View All        |                        |
| Civil Rights and Social Change  | <u>View All</u> |                        |
| Counties, Cities, and Towns     | <u>View All</u> | 2.112月2日日以前月1日         |
| Education                       | <u>View All</u> |                        |
| Ethnic Groups                   | <u>View All</u> |                        |
| Exploration and Archaeology     | <u>View All</u> |                        |
| Folklore and Folklife           | View All        |                        |
| Government and Politics         | View All        |                        |
| Historic Preservation           | View All        |                        |
| Land and Resources              | View All        |                        |
| Literature and Authors          | View All        |                        |
| Literature and Authors<br>Modia | View All        |                        |
| Military Science                | View All        |                        |
| Overview                        | View All        |                        |
| Recreation and Sports           | View All        |                        |
| Religion                        | View All        |                        |
| Science and Medicine            | View All        | About the Encyclopedia |
| Transportation                  | View All        | Get Involved           |

**14.** Another way to put the events of your particular topic into larger historical context is to show other events happening in the same window of time. So BROWSE MEDIA by "Time Period", as well:

http://www.encyclopediaofarkansas.net/encyclopedia/browse-media.aspx?type=Time+Period (Note: The EOA time periods correlate to the eras in the state's ADE Social Studies course frameworks and include: ) Pre-European Exploration (Prehistory - 1540); European Exploration and Settlement (1541 - 1802); Louisiana Purchase through Early Statehood (1803 - 1860); Civil War through Reconstruction (1861 - 1874); Post-Reconstruction through the Gilded Age (1875 - 1900); Early Twentieth Century (1901 - 1940); World War II through the Faubus Era (1941 - 1967); Modern Era (1968 - the Present)

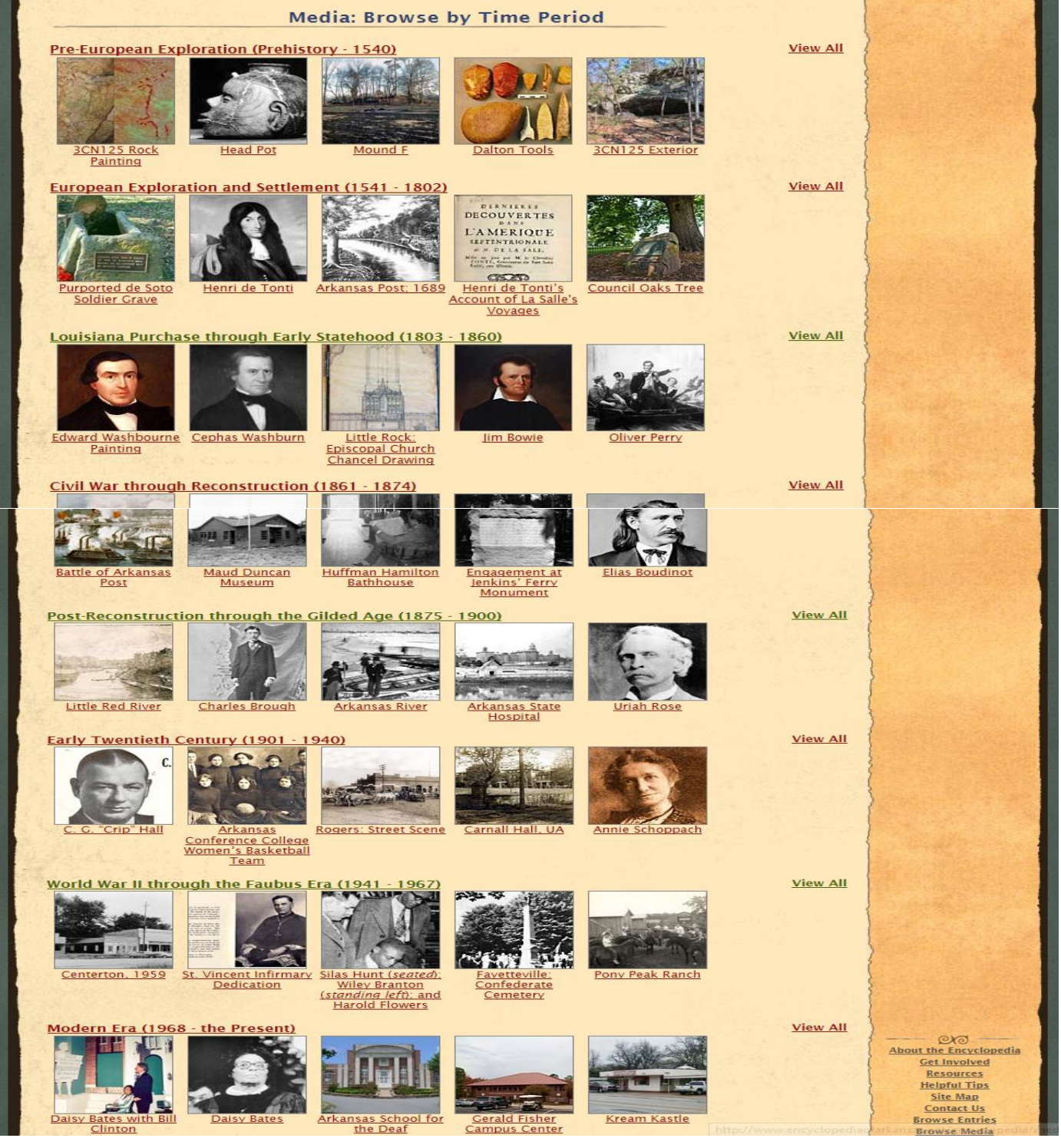

**15.** <u>Under "Types" of media you can browse thumbnails of "Event, Group, Person, Place, or Thing" for your particular topic</u>: <u>http://www.encyclopediaofarkansas.net/encyclopedia/browse-media.aspx?type=Type</u>

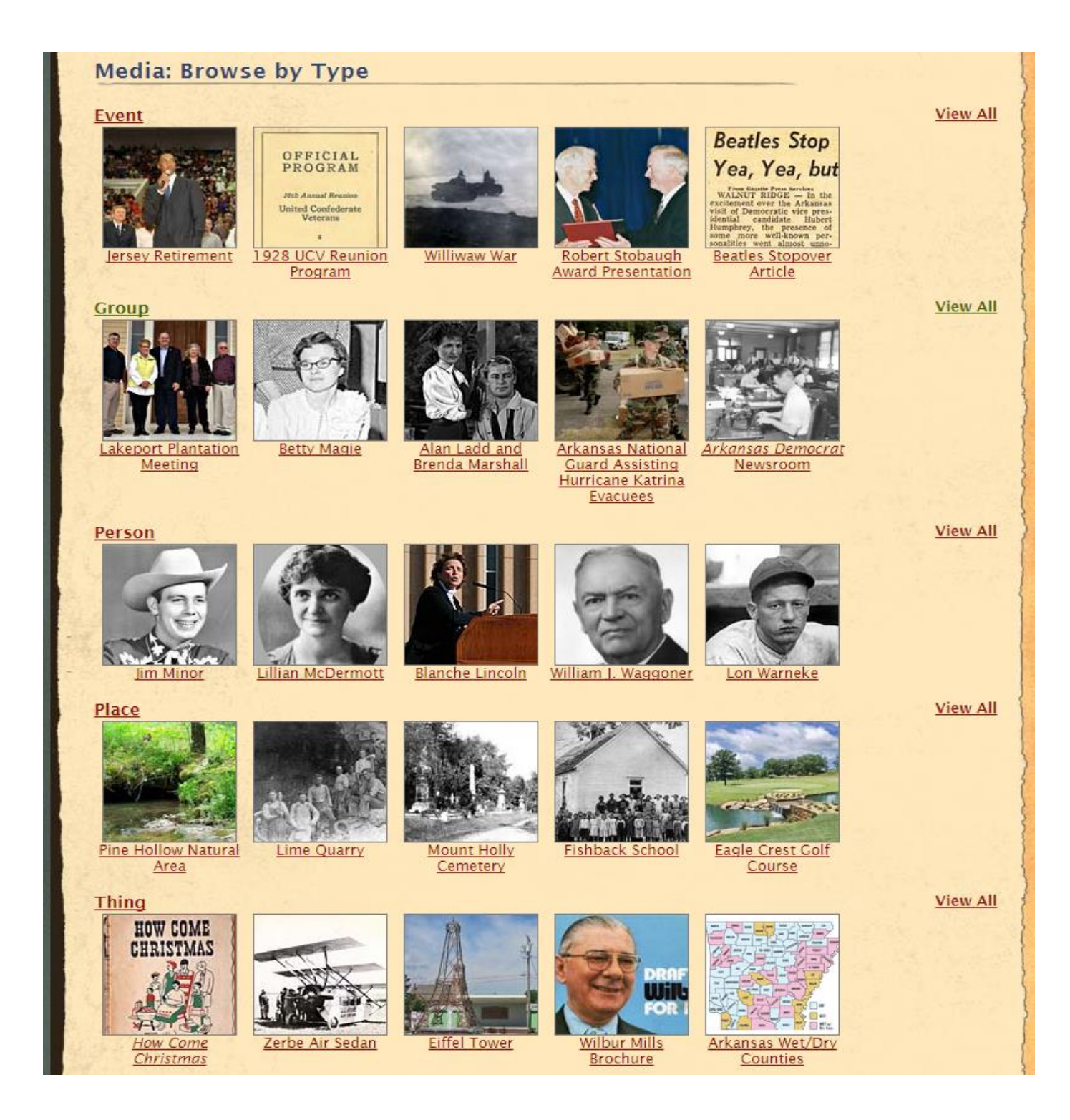

**16.** <u>Multiple and diverse groups of people have been historical actors on the stage of Arkansas's landscape</u> but are not always visible or fully accounted for in short versions of Arkansas and American history. <u>So BROWSE</u> <u>MEDIA by "Race & Ethnicity" for items documenting their lived experience and cultural contributions related</u> <u>to your research topic and questions</u>: <u>http://www.encyclopediaofarkansas.net/encyclopedia/media-category-all.aspx?type=Category&item=Ethnic+Groups</u>

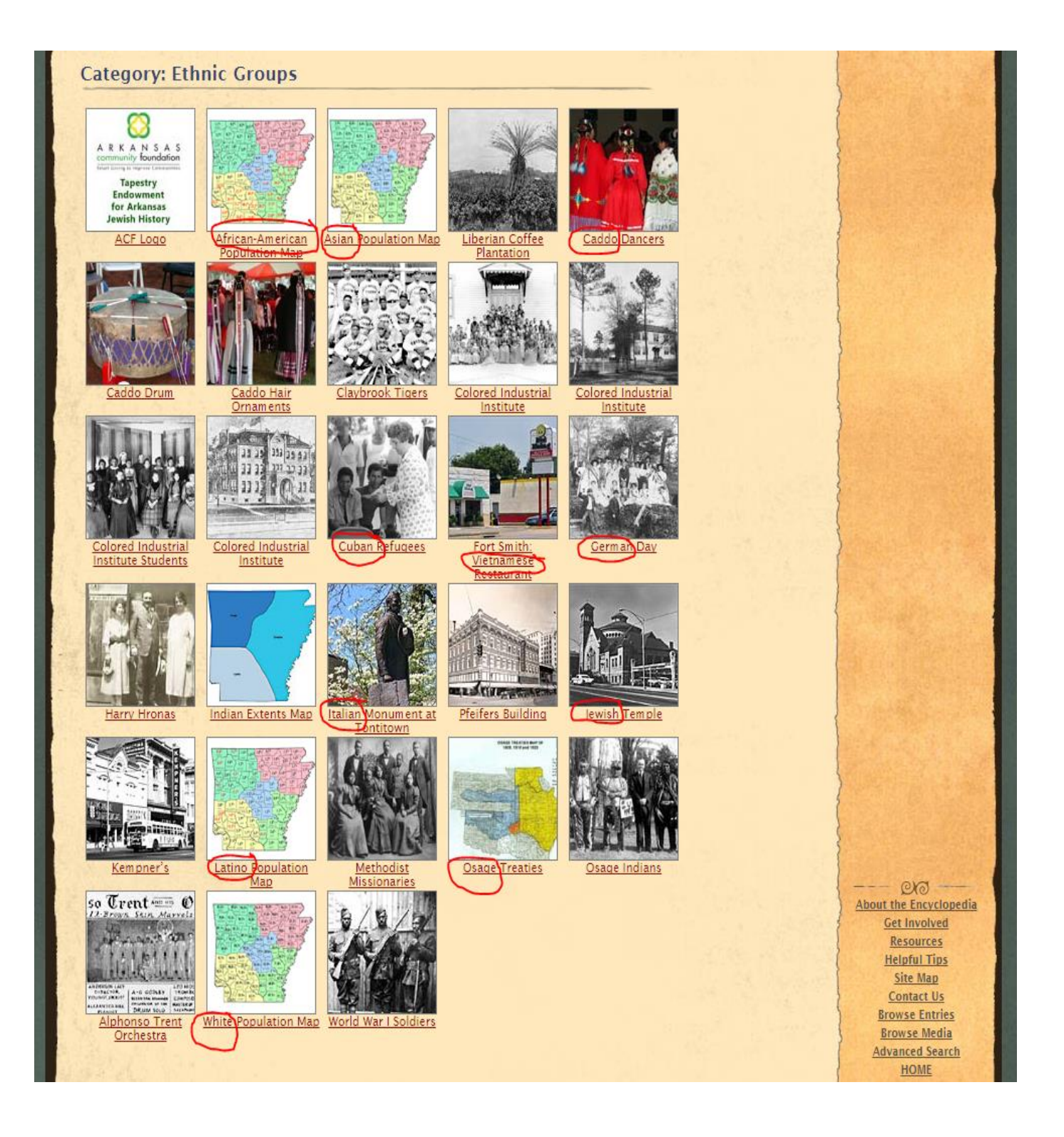

**17.** If you BROWSE MEDIA in each of these ways, you will uncover much more source material related to your topic and in ways you can't initially imagine. However, <u>if you have limited time, you can still find several specific primary sources</u> related to a narrow version of your topic. Use the ADVANCED SEARCH tool, select for "Media", and enter one of the "official" names (of the Event, Group, Person, Place, or Thing related to your topic) that you've already found: http://www.encyclopediaofarkansas.net/encyclopedia/advanced-search.aspx

For example, who would think anything in the Encyclopedia of Arkansas history relates to the "Beatles", but do the ADVANCED SEARCH, limited to "Media" ...

| Advanced       | d Search                   |         |
|----------------|----------------------------|---------|
|                |                            |         |
| Keyword:       | Beaties                    |         |
| Search For.    | All CEntries Media Authors |         |
| Subject:       | all                        | <b></b> |
| Туре:          | all <b>v</b>               |         |
| Time Period:   | all •                      |         |
| Race or Ethnic | ity:all                    |         |
| Gender:        | all ▼                      |         |
|                | SEARCH                     |         |

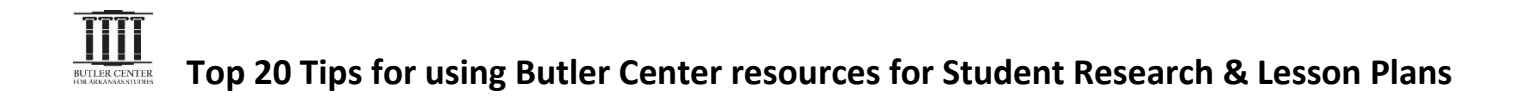

(17.) ... and you hit the jackpot, meaning you now have in your research hand of cards at least three-of-a-kind primary sources related to your topic. You can't yet prove your thesis, but at least you have the starting evidence for an argument to support it!

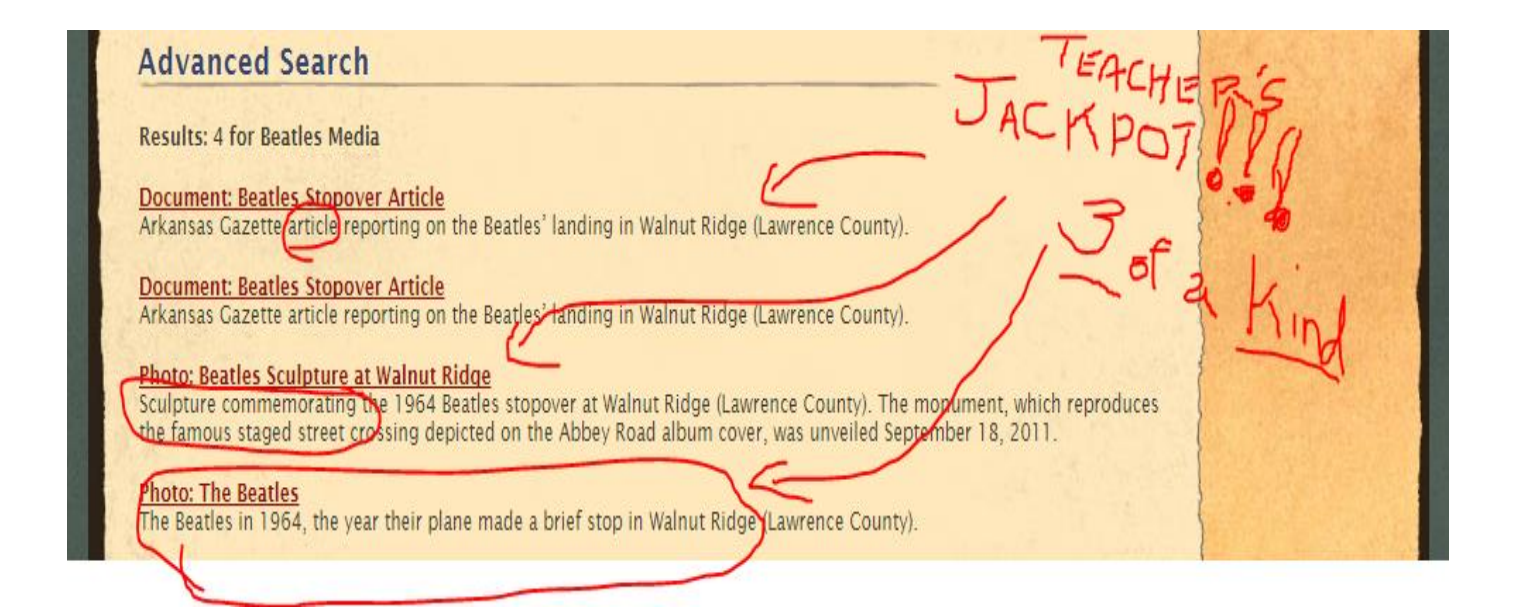

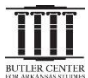

(17.) ...and imagine all the people... who will be stopping and looking at your Arkansas National History Day exhibit!

## Beatles Stop in Arkansas, Yea, Yea, but Only Briefly

From Gazette Press Services WALNUT RIDGE — In the excitement over the Arkansas visit of Democratic vice presidential candidate Hubert Humphrey, the presence of some more well-known personalities went almost unnoticed Friday. Believe it or not, the Beatles were at Walnut Ridge.

The quartet arrived here by plane about midnight, Mrs. Ernest Moore, airport attendant, said Saturday. Then they boarded another plane for a trip to a secluded ranch in the Ozarks near Alton, Mo.

The Beatles performed at Dallas Friday night. Cliff Bonifield, pilot of the plane that flew them here, said Walnut Ridge was chosen as an exchange point to avoid crowds. Although the group's arrival here was unpublicized, several teen-agers showed up at the airport and some obtained autographs.

Bonifield, who flew the plane away late Saturday, said Beatle fans had forced open an emergency door and taken seat cushions and other items. They also covered the plane with markings, he said.

The Beatles are expected to leave the Missouri ranch today for a benefit performance at New York, the final appearance of their second American tour. The will fly back to Example

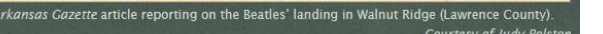

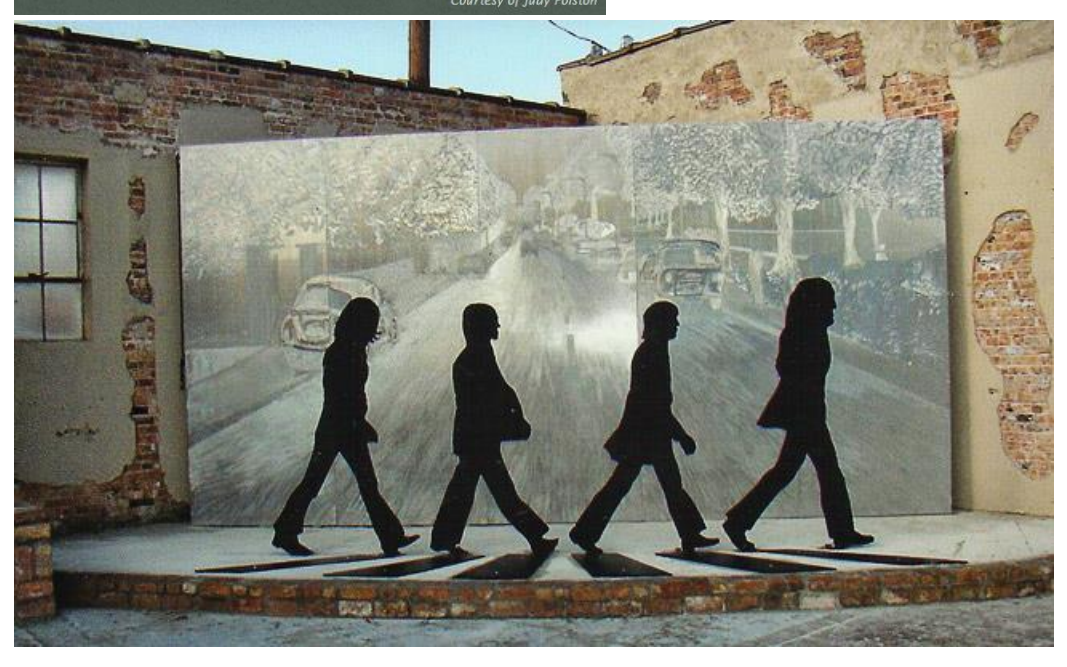

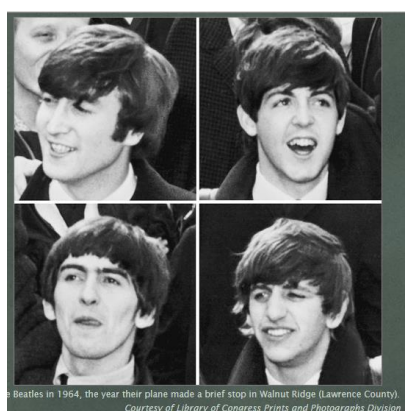

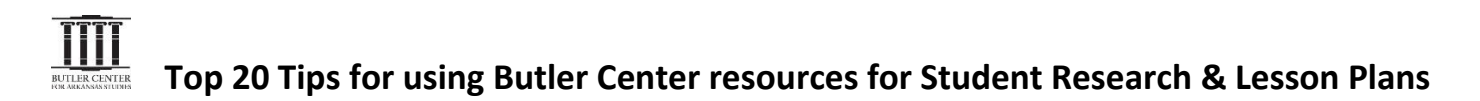

**18.** Now you can expand your search for media beyond the EOA—and view other special "Online Collections" on the Butler Center website. If your research topic is related to major wars, civil rights, or Arkansans who have served in Congress, check out <a href="http://www.butlercenter.org/online-collections/index.html">http://www.butlercenter.org/online-collections/index.html</a>

### **ONLINE COLLECTIONS & PROJECTS**

#### Arkansas and the Great War

This project contains materials related to the experiences of Arkansans during World War I, both at home and on the field of battle. View this project »

### The Arkansas Vietnam War Project

This project contains materials related to the experiences of Arkansans during the Vietnam War, both at home and on the field of battle.

View this project »

### FORGOTTEN: The Arkansas Korean War Project

This project combines interviews with Arkansas Korean War veterans and Arkansas-related Korean War materials to preserve this important history. Approximately 6,300 Arkansans served in the Korean War, including six who received the Congressional Medal of Honor.

View this project »

### A Nation Divided: Arkansas and the Civil War

This project is a premier resource for Civil War research in Arkansas. View this project »

#### Collections of Arkansans in the U.S. Congress

2014 marks the 225th aniversary of the First Federal Congress. Select items in the Butler Center collections related to members of the House of Representatives and of the Senate from Arkansas. View this collection »

### The Art of Living: Japanese American Creative Experience at Rohwer

From the Mabel Rose Jamison Vogel/Rosalie Santine Gould Collection, the Butler Center has created a multimedia exhibition that showcases art created by internees at the Rohwer Relocation Center in Desha County and tells the story of creativity in the face of dire circumstances.

View this project »

### Aftermath Map Project

The Butler Center and Dr. Jay Barth map changes in Pulaski County following the 1957 Little Rock Central High Desegregation Crisis. This project includes a lecture by Dr. Barth. View this project »

**19.** Or, if you're ready to turn pro, <u>search all of the digitized content on a website that combines the collections of the</u> <u>Butler Center and the UALR Center for Arkansas History and Culture</u>, called the <u>Arkansas Studies Institute</u>: <u>http://arstudies.contentdm.oclc.org/</u> ... Note the tabs for "Documents" & "Photographs" as well as "Audio" & "Video."

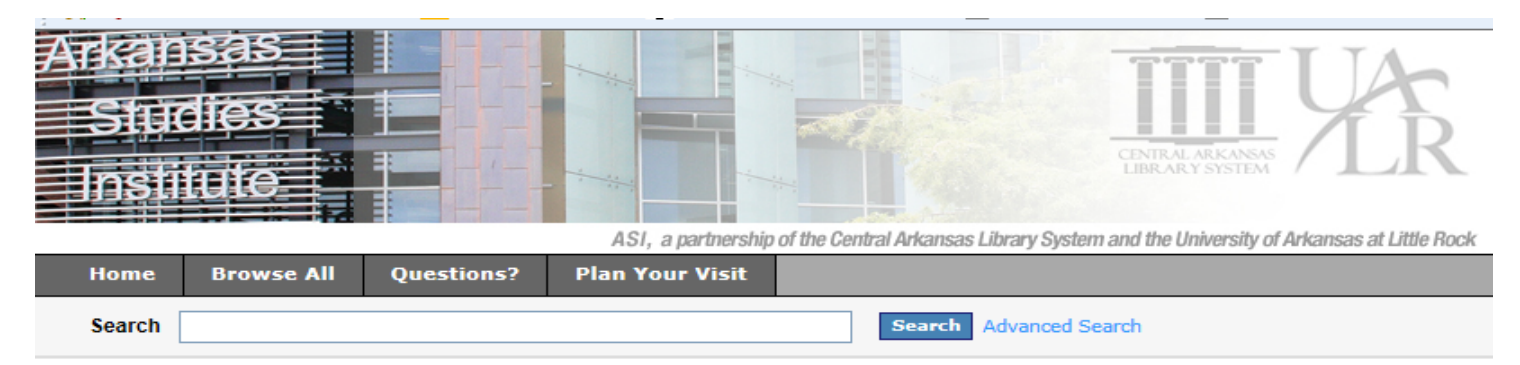

#### Welcome to the Arkansas Studies Institute Catalog

The ASI catalog allows you to search all of the materials available for use in the Arkansas Studies Institute (ASI) building.

Through a unique partnership between the University of Arkansas at Little Rock and the Central Arkansas Library System, archival materials have been brought together for the benefit of researchers in the state's largest facility dedicated to the study of Arkansas history and culture.

#### Use the links below to browse items available under each material type:

Artwork and memorabilia : artwork, memorabilia, and realia

Audio : interviews; oral histories; music; and lectures about Arkansas regional, state, and local history

Books, pamphlets, and maps : records for non-digital printed material arranged by Library of Congress call numbers

Documents : digitized printed material

Finding aids : guides to archival collections of primary source material

Microfilm : county court records for Arkansas; military service records; Federal, state, and local periodicals and reports

Photographs : digitized photographic images

Video : interviews; oral histories; home movies; lectures about Arkansas regional, state, and local history

<u>P.S.</u> You can also browse the combined collection by topics, instead of types of material. Go to the "Finding Aids" link on the "Online Collections" page of the Butler Center homepage, and use the "suggested topics" closest to your topic: http://arstudies.contentdm.oclc.org/cdm/landingpage/collection/findingaids

### Guides to manuscript collections in the Arkansas Studies Institute

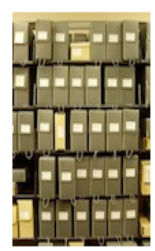

#### About this collection

These collections from the Butler Center and from the UALR Archives offer unique glimpses into the state's history through correspondence, photographs, and other original materials.

Each manuscript collection is described in a finding aid that includes a brief history and a detailed description of the contents.

#### Browse these suggested topics

- Agriculture and the environment Government and politics
- Arts and entertainment
- Business and professions
- Education
- ent Military
  - Personal and family papers
  - Religion
    - Women's studies

(19.) For example, if your research topic involves "Government and politics", you can see collections of items preserved in the archives of both the Butler Center and our UALR partners here in the Arkansas Studies Institute building.

### Who keeps it ... its official Title ... summary of collection ... time period ... and the "Call #" for the collection!

| Thumbnail                             | Title 🔺                                                       | Description                                                                                                    | Date      | Identifier   |
|---------------------------------------|---------------------------------------------------------------|----------------------------------------------------------------------------------------------------|-----------|--------------|
| YR                                    | Albert Pike Collection,<br>1834-1947                          | This collection contains<br>letters, speeches, poetry,<br>and essays by Albert Pike.<br>Civil War items include<br>addresses by General Pike<br>and a request, 1865, for a<br>pardon. Postwar letters<br>discuss Reconstruction<br>politics in Arkansas. The<br>collection also        |           | UALR.MS.0168 |
| YR                                    | Arkansas Briefs and<br>Pleadings Collection, 1825-<br>1972    | This collection contains<br>briefs, pleadings,<br>arguments, and<br>statements concerning<br>legal issues in Arkansas<br>before local, state, and<br>federal courts and<br>agencies. Materials discuss<br>land claims, Native<br>American rights, the Real<br>Estate Bank of Arkansas, |           | UALR.MS.0166 |
| BUTTER CENTER<br>FOR ARXANGAS STUDIES | Arkansas broadsides<br>collection                             | This collection contains a<br>variety of broadsides that<br>were used to announce<br>such events as land sales,<br>estate sales, public<br>auctions and the openings<br>of the tax books in various<br>counties across the state.                                                      | 1877-1940 | BC.MSS.99.35 |
| BUTTER CENTER<br>FOR AXXANAAS STUDIES | Arkansas Centennial<br>materials                              | This collection contains<br>newsletters and other<br>publications published in<br>celebration of the<br>anniversary.                                                                                                    | 1936      | BC.MSS.97.45 |
| BUTLIR CINTLR                         | Arkansas Coalition to<br>Abolish the Death Penalty<br>records | This collection contains<br>ACADP correspondence,<br>memos, newsletters, board<br>minutes, news clippings,<br>and brochures. Also<br>included are Arkansas<br>death row inmate case files<br>and materials from the<br>"Art From the Row"<br>exhibits.                                 | 1978-2006 | BC.MSS.02.04 |
| ÎÎÎÎ                                  | Arkansas Constitutional<br>Convention collection              | This collection consists of<br>selected materials relating                                                                                                    | 1964-1980 | BC.MSS.98.11 |

P.S. IMPORTANT!! Spend the time to read the title and description of each collection! This is when you discover that some of the best research happens by chance! You stumble upon it! So be patient and thorough, and increase your chances of discovering a powerful primary document!

**20.** Before you dive in for a close reading of one of these archived collections, <u>take advantage of one more research tool</u> <u>created by your friendly archivists: Their "Finding Aid"</u> lists the topics and contents included in each collection. <u>Just click</u> <u>on the "open finding aid" tab that appears in the upper right-hand corner. This lets you view the full inventory of the collection</u>.

Here's the Finding Aid for "Arkansas Coalition to Abolish the Death Penalty records": <u>http://cdm15728.contentdm.oclc.org/cdm/compoundobject/collection/findingaids/id/2668/rec/5</u>

| Reference URL                                                                                                    | ★ Save to favorites                                                                                                    |                                                                           |                              |  |
|----------------------------------------------------------------------------------------------------|----------------------------------------------------------------------------------------------------|---------------------------------------------------------------------------|------------------------------|--|
| kansas Coa                                                                                                    | lition to Abolish the Death Penalty records                                                                                                    |                                                                           |                              |  |
| Arkenses Cool                                                                                                    | itian ta Abaliah tha Darth Danaktu Dasarda                                                                                                    | ÷                                                                         | 1.40                         |  |
| Arkansas Coal                                                                                                    | fuon to Abolish the Death Penaity Records                                                                                                    | T Save page                                                               | 1 of 2 Next                  |  |
| iew Description                                                                                                    |                                                                                                    | 🔊 Open F                                                                  | Finding Aid 🔒 Pr             |  |
|                                                                                                    |                                                                                                    |                                                                           |                              |  |
| Finding Aid To                                                                                                    | ext                                                                                                    |                                                                           |                              |  |
| p search this iter                                                                                                   | m Go                                                                                                    |                                                                           |                              |  |
| MSS.02.04<br>Butler Center for Arkansas Studies<br>100 Rock Street<br>Little Rock, Arkansas, 72201<br>(501) 320-5700 |                                                                                                    |                                                                           |                              |  |
| lepository:                                                                                                    | Butler Center for Arkansas Studies                                                                                                    |                                                                           |                              |  |
| Creator:                                                                                                    | Arkansas Coalition to Abolish the Death Penalty.                                                                                                    |                                                                           |                              |  |
| itle:                                                                                                    | Arkansas Coalition to Abolish the Death Penalty Records                                                                                                    |                                                                           |                              |  |
| )ates:                                                                                                    | 1978-2006                                                                                                    |                                                                           |                              |  |
| Quantity:                                                                                                    | 3.0 Linear feet                                                                                                    |                                                                           |                              |  |
| Abstract:                                                                                                    | This collection contains ACADP correspondence, memos, new<br>brochures. Also included are Arkansas death row inmate case<br>exhibits.                                                                                                    | sletters, board minutes, news clip<br>e files and materials from the "Art | ppings, and<br>From the Row" |  |
| <ul> <li>Object Description</li> </ul>                                                                               | ption                                                                                                    |                                                                           |                              |  |
| <b>T</b> 1                                                                                                    |                                                                                                    |                                                                           |                              |  |
| little                                                                                                    | Arkansas Coalition to Adolish the Death Penalty records                                                                                                    |                                                                           |                              |  |
| Subject                                                                                                    | Arkansas Coalition to Abolish the Death Penalty.<br>National Coalition to Abolish the Death Penalty.<br>Capital punishment Arkansas.<br>Clemency Arkansas.<br>Corrections Arkansas.<br>Criminal law Arkansas.<br>Criminal procedure Arkansas. |                                                                           |                              |  |
| Description                                                                                                    | This collection contains ACADP correspondence, memos, newsletters, board minutes, i<br>death row inmate case files and materials from the "Art From the Row" exhibits                                                                         | news clippings, and brochures. Also i                                     | ncluded are Arkansas         |  |

P.S. Again, remember to pay attention to the exact language of terms in the "Subject" and "Index" list. Turn these into your search terms for further research!